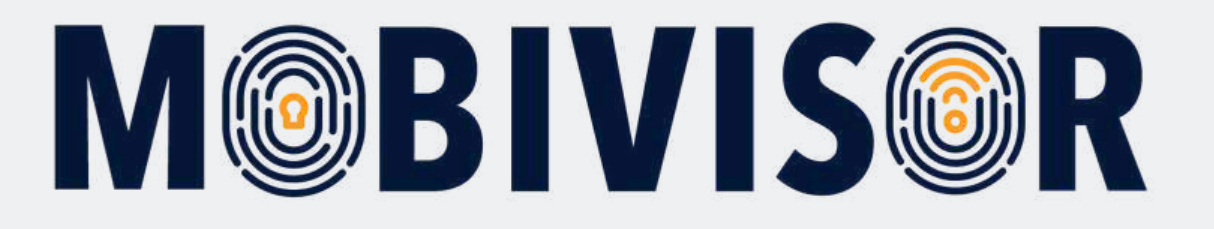

# Setting up an Android device for work & personal use

Instructions for **users** on how to register an Android device as a **Company Owned Work Profile (COWP)** 

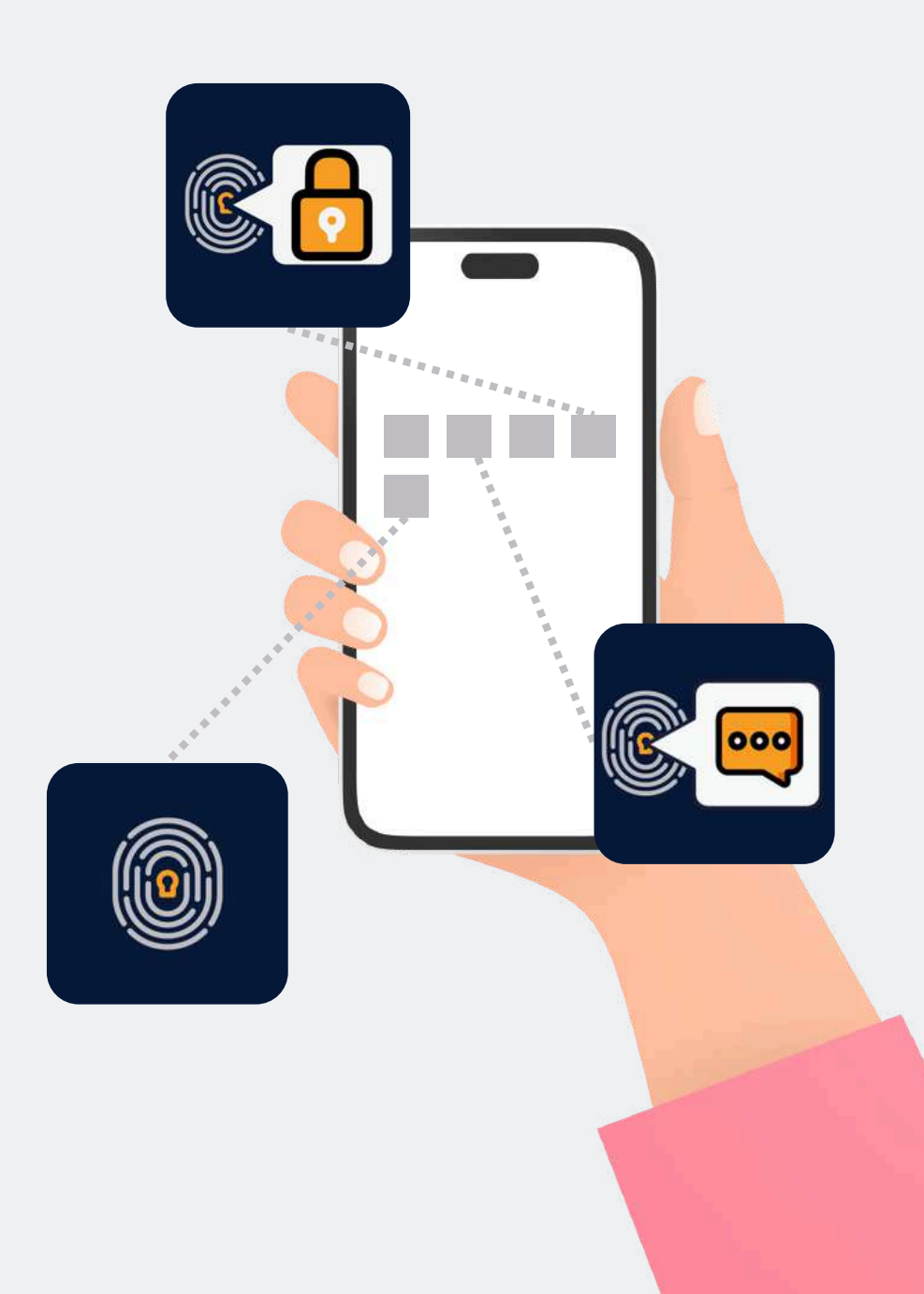

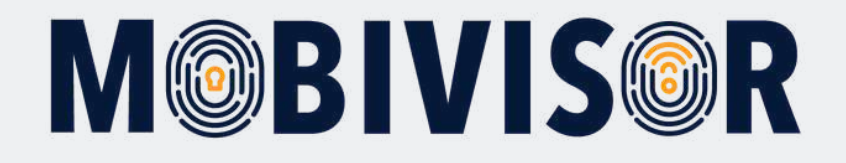

## Important information

The steps shown are exemplary for one type of Android device. The sequence may vary slightly depending on the device.

In this case, continue to the point where your progress matches the instructions again.

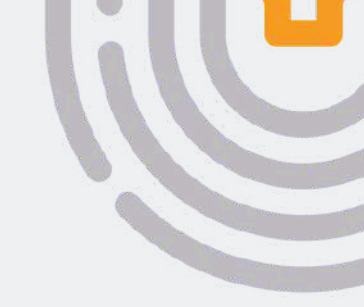

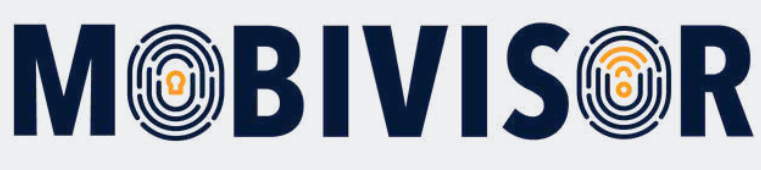

# Preparation

- Reset the device completely
- Ensure you have a stable internet connection
- If necessary, have the password for your personal Google account ready

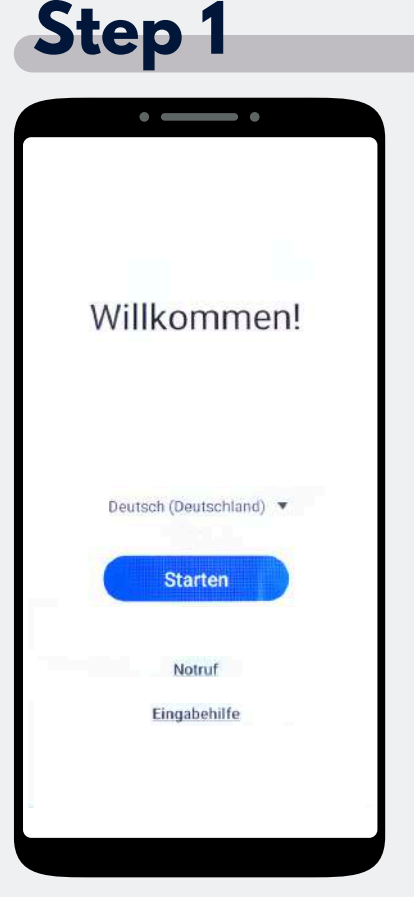

You are on the welcome screen. Tap it 7 times until a camera window opens.

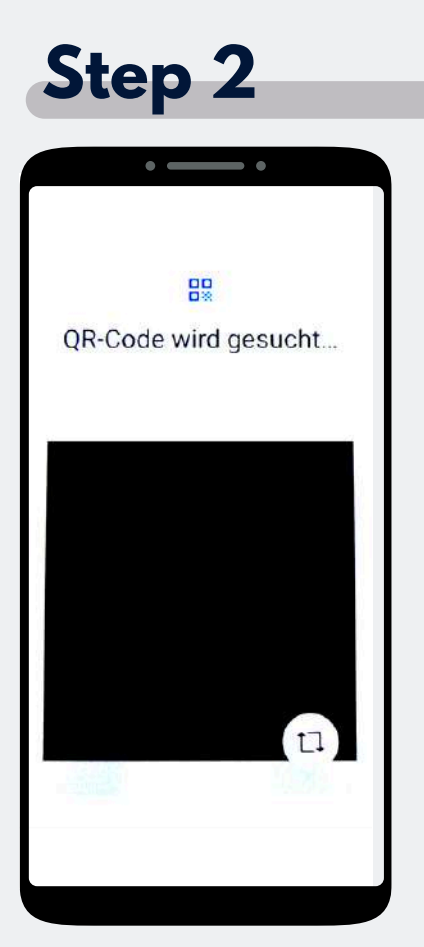

Scan the device owner QR code. This will be provided to you by your administrator.

Step 3

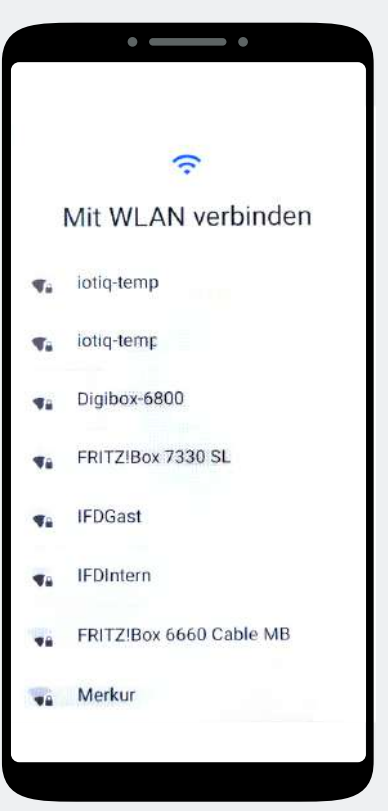

Establish a connection to the Wi-Fi.

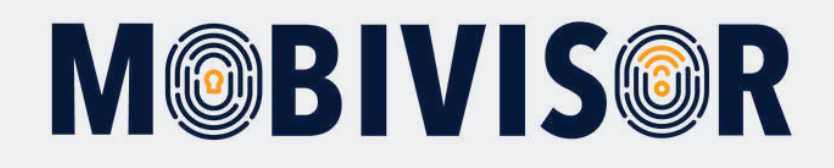

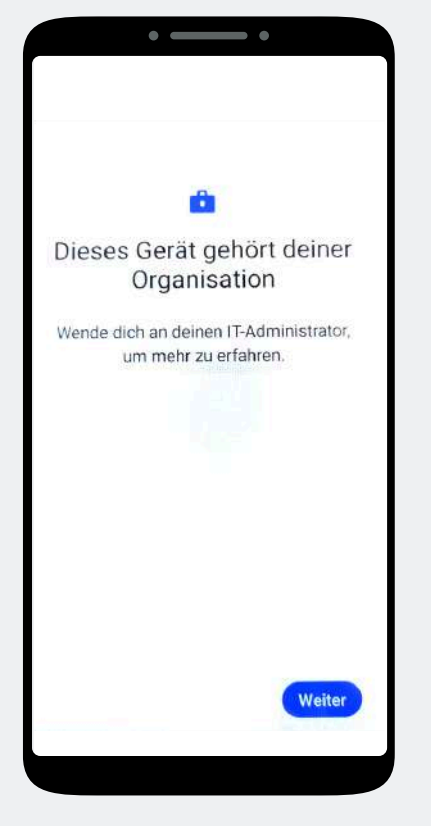

After a successful Internet connection, the device is now listed as belonging to your organization. Tap on Next.

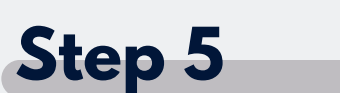

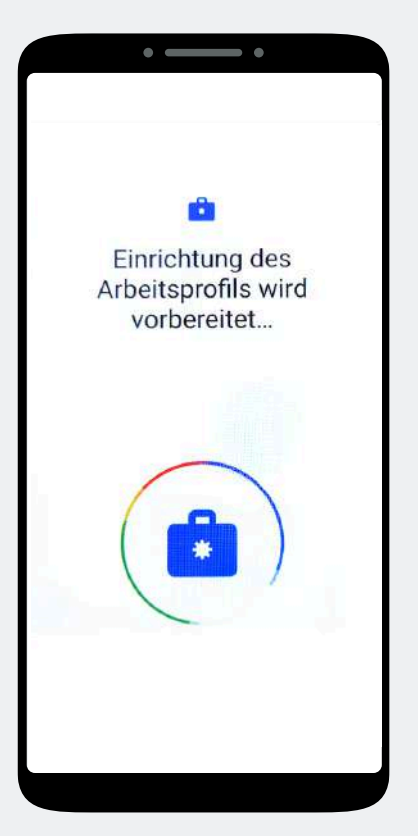

The work profile is now set up automatically.

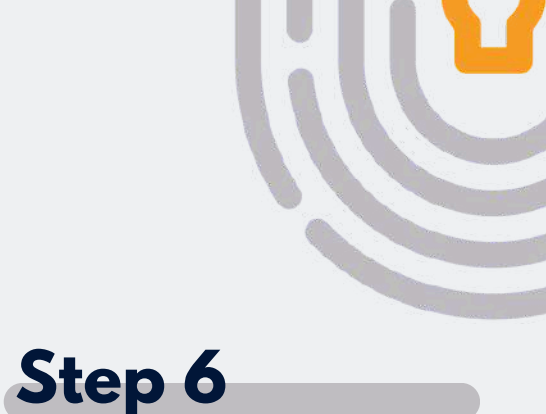

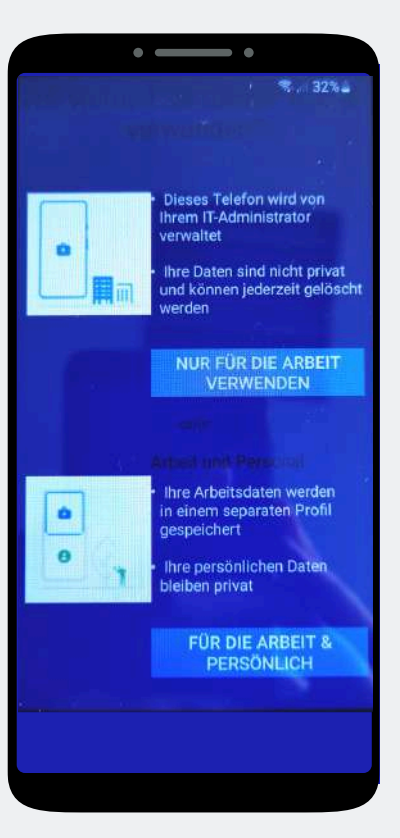

Select **"For work and personal"** here.

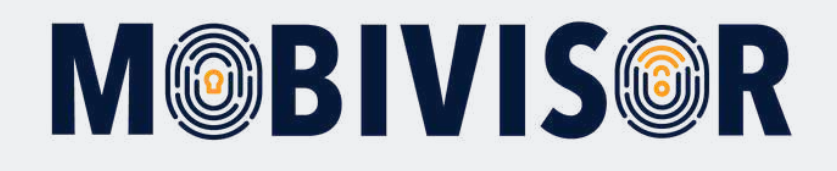

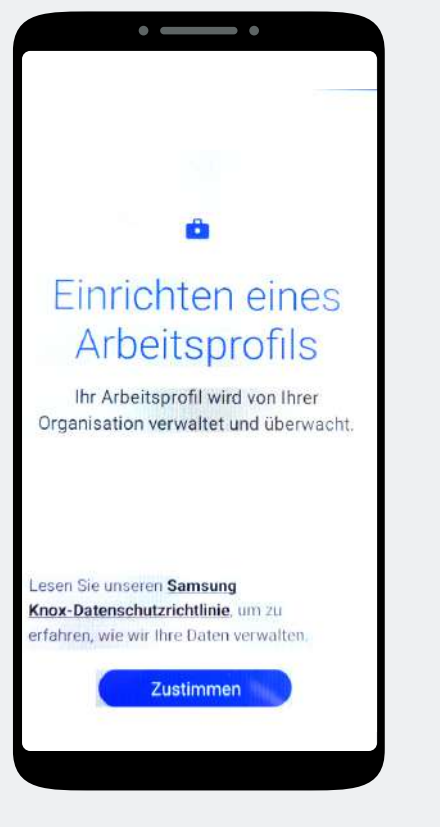

Tap on "Agree".

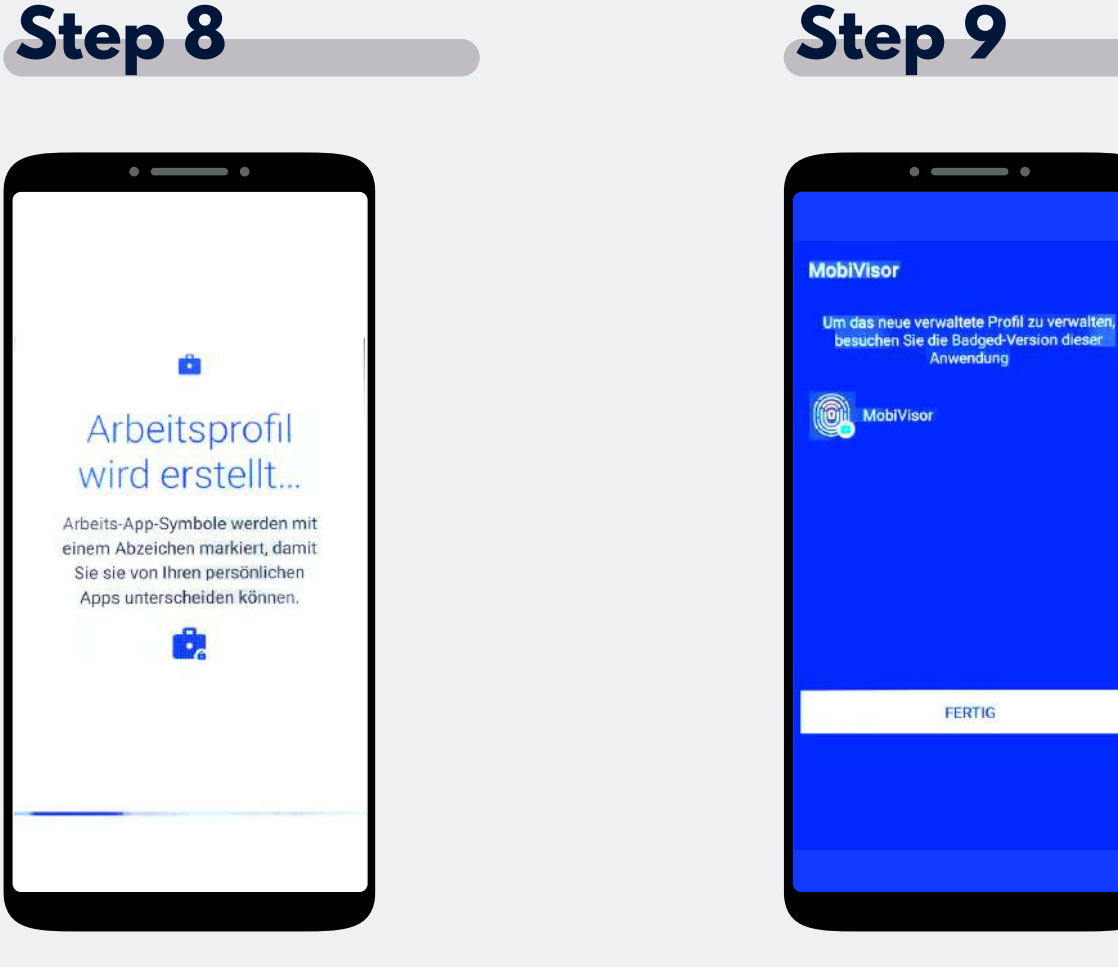

The work profile is now being set up.

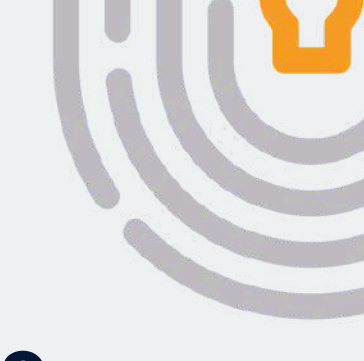

Tap on "Done".

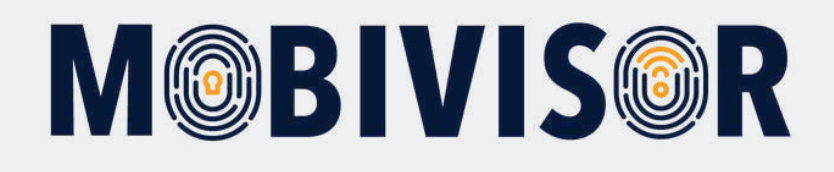

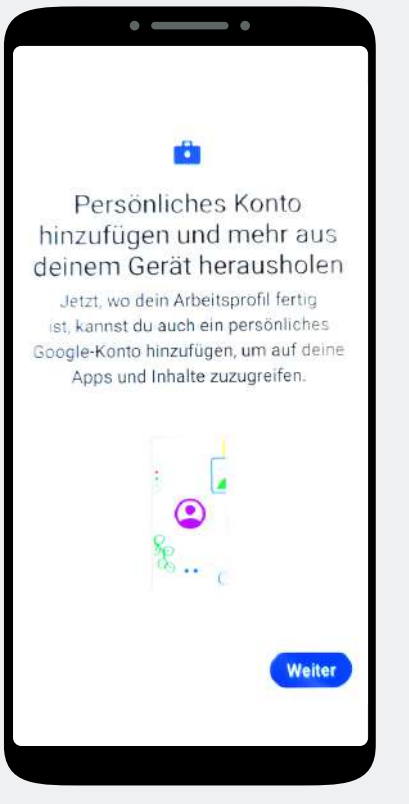

Add a personal account. To do this, tap on "Next".

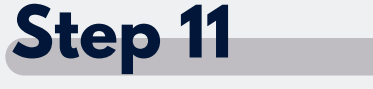

Konto erstellen

Überspringen

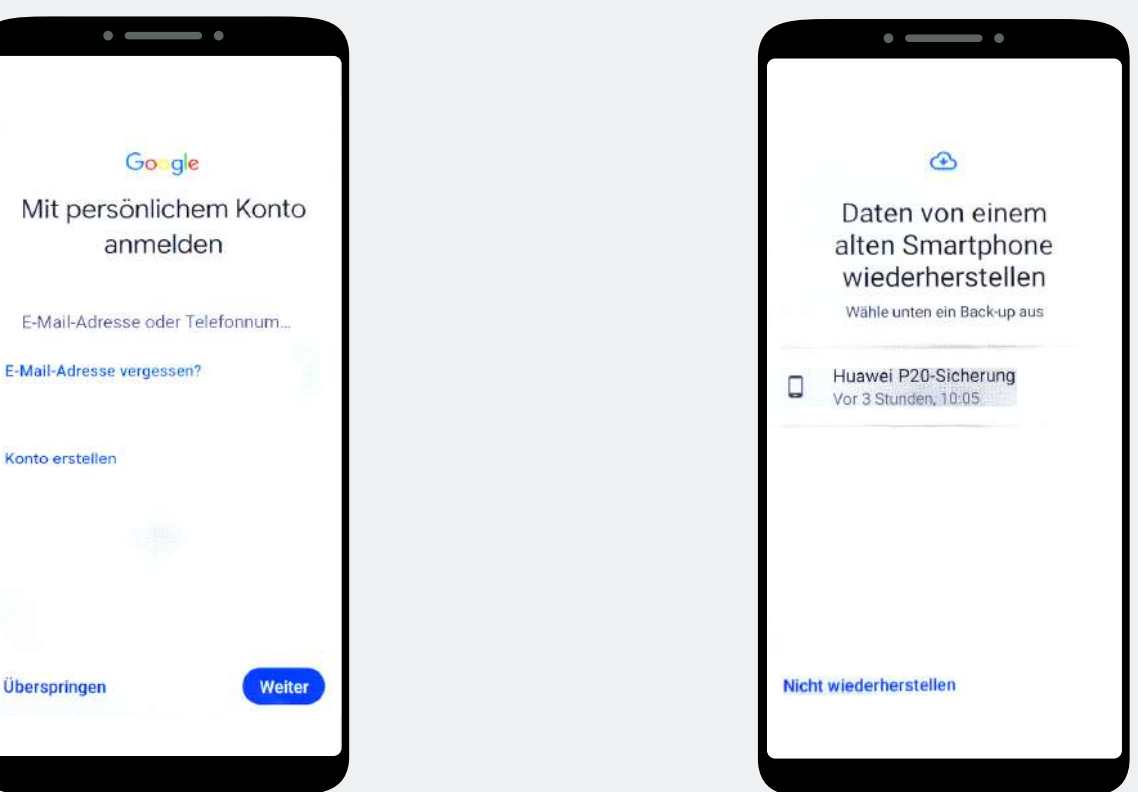

Enter your personal Google account here. This is an e-mail address that ends in @gmail.com.

Tap on "Do not restore".

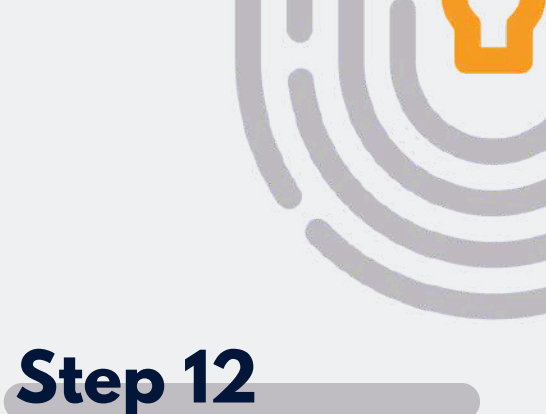

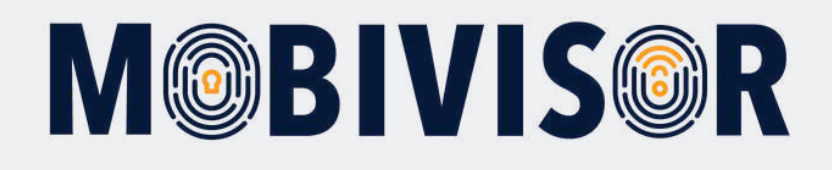

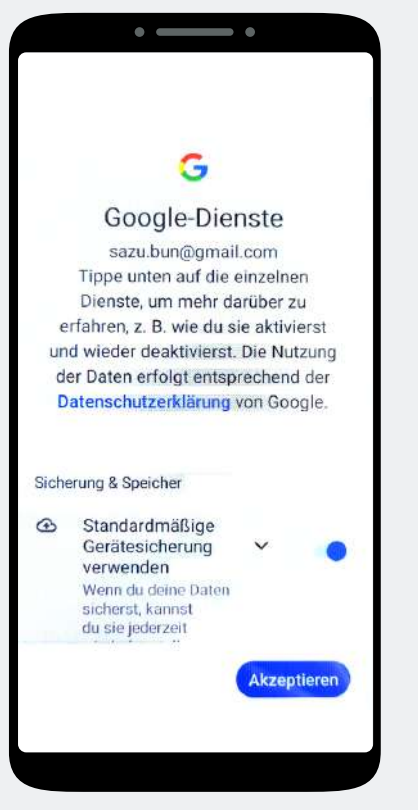

Accept the Google services.

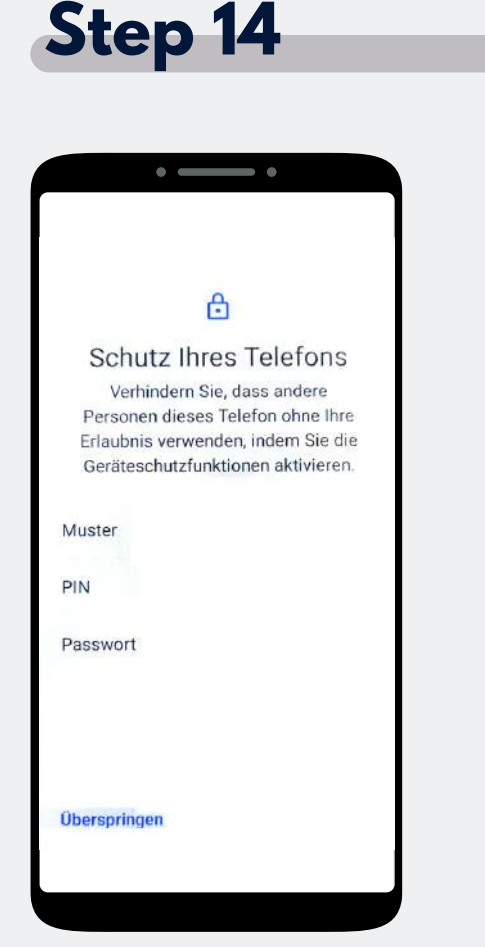

Assign either a PIN, pattern or password to protect the phone.

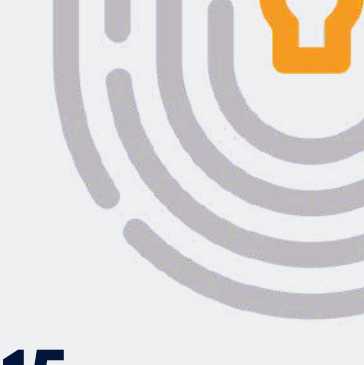

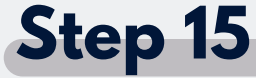

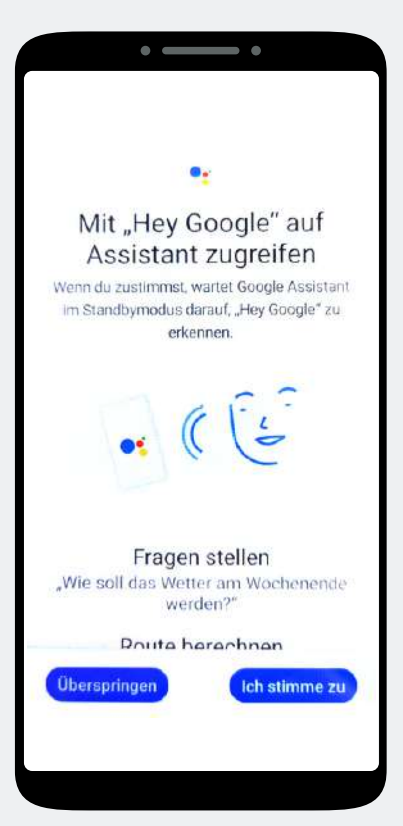

If you do not want to use the Google Voice Assistant, skip this step.

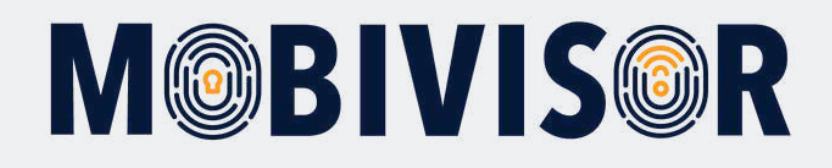

#### Step 16 • \_\_\_\_ • Auf Assistant zugreifen, ohne dein Smartphone zu entsperren Ξ Assistant auf dem Sperrbildschirm zulassen Zulassen, dass Assistant antwortet, wenn dein Smartphone gesperrt ist. Für persönliche Aktionen wie Kontakte anrufen adar ihnan Machrichtan conda Überspringen Ich stimme zu

You can also skip this if you do not want to use the Assistant.

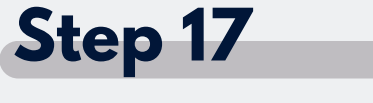

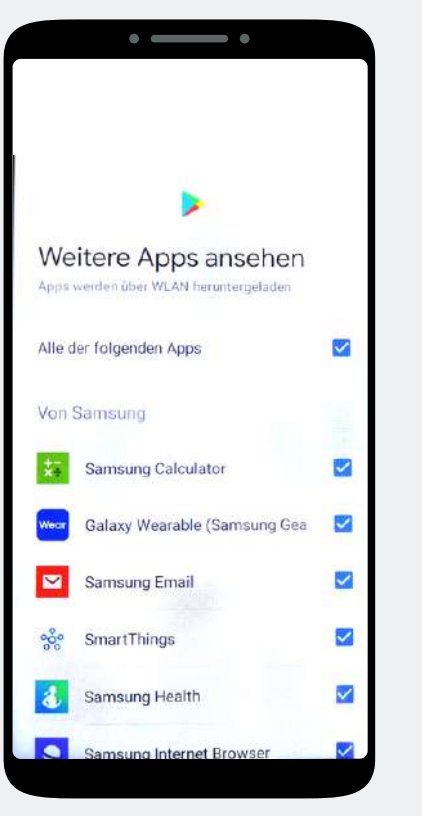

You will be shown suggestions for the standard apps for your device. You can download these for your private profile by tapping Next.

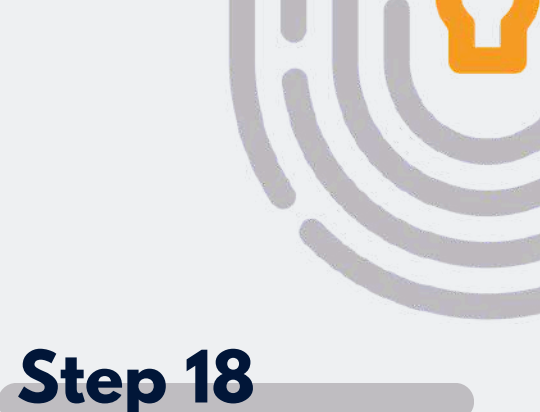

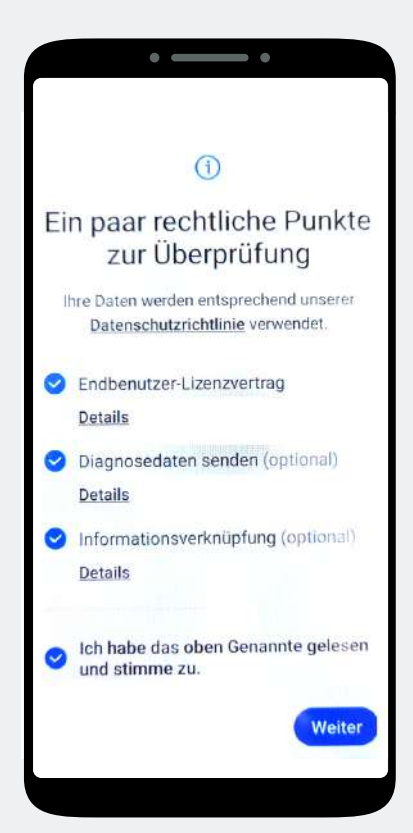

Agree to the privacy policy.

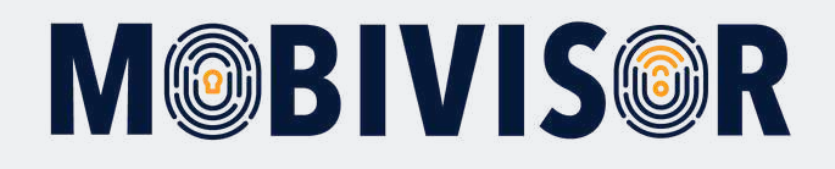

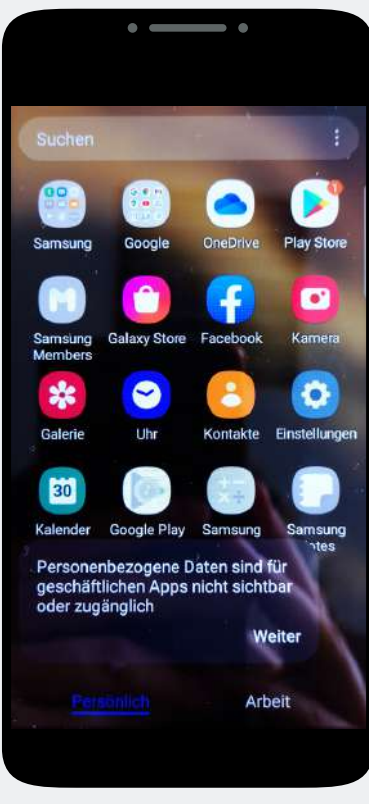

Your device is now divided into two profiles.

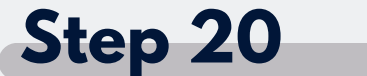

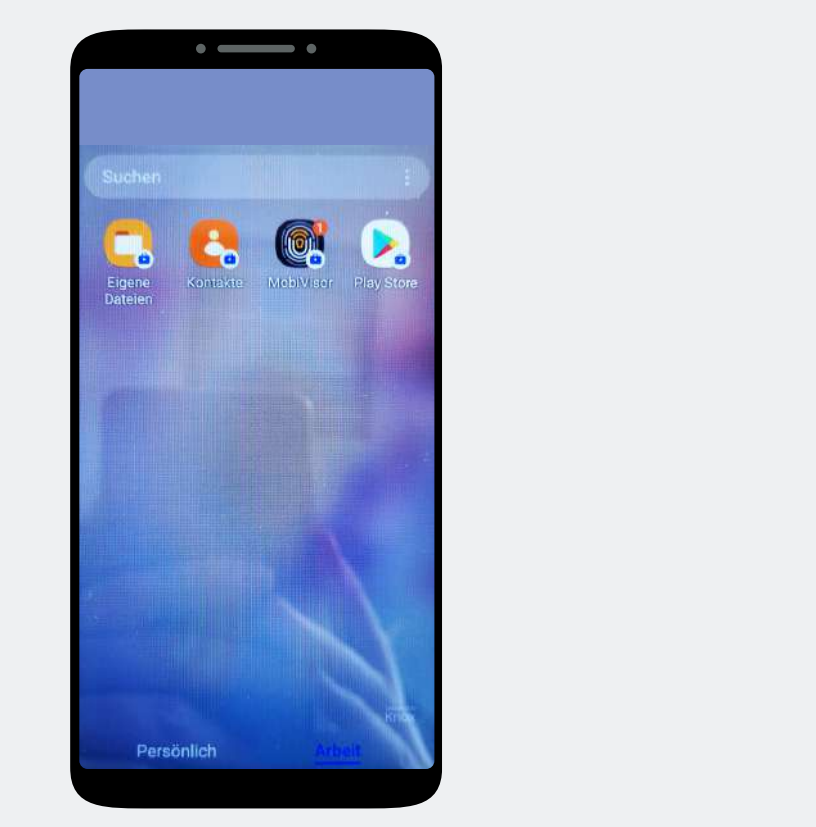

Swipe to the left to switch to the work profile and open the MobiVisor app.

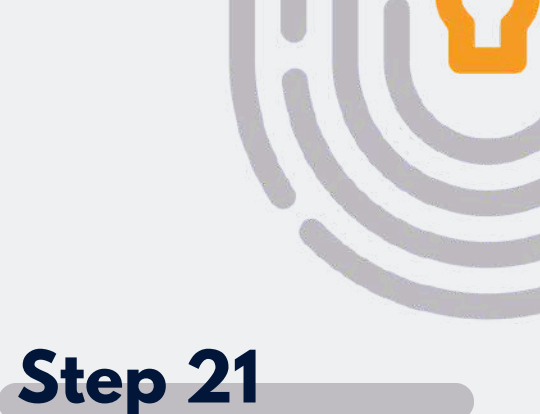

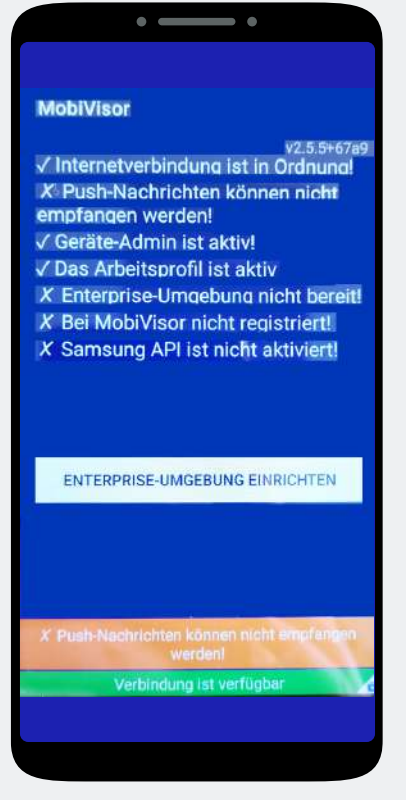

Tap on "Set up Enterprise environment".

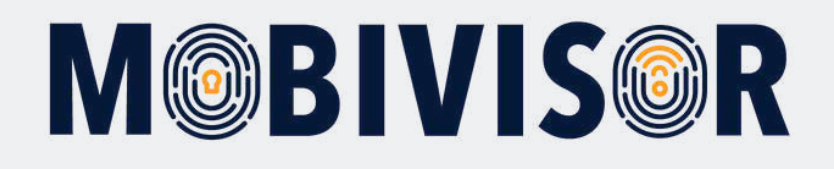

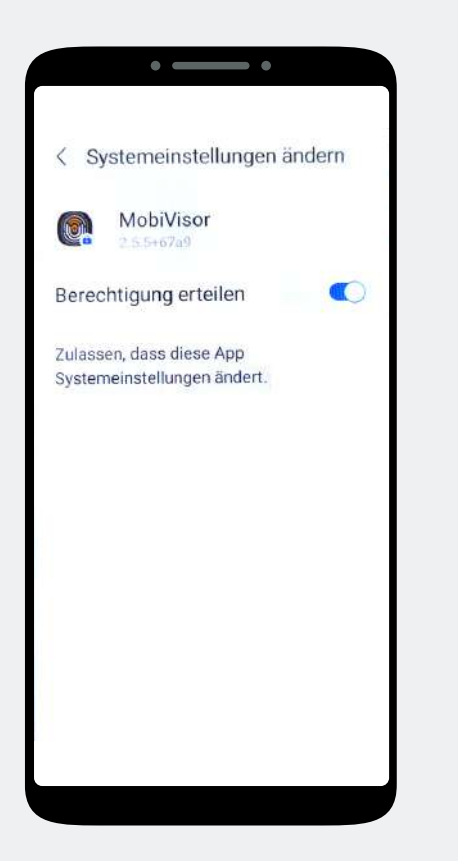

Grant MobiVisor all authorizations and exit the system settings. If necessary, call up the MobiVisor app again. Step 23

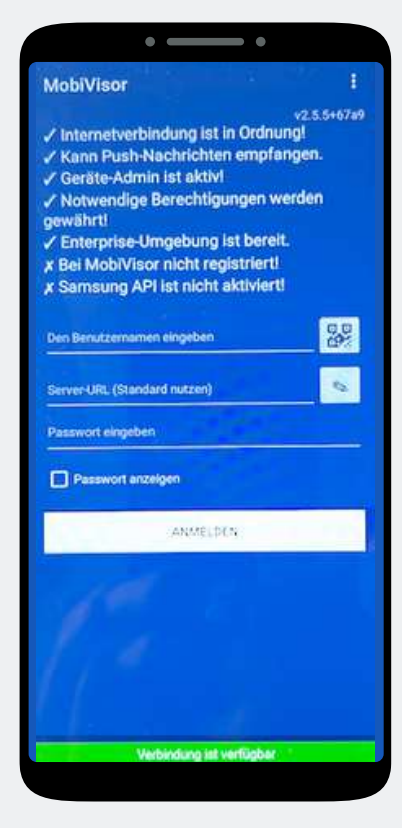

You can log in using the QR code. To do this, tap the small QR code field next to the user name. The QR code will be provided to you by your admin. Alternatively, enter your login details as shown.

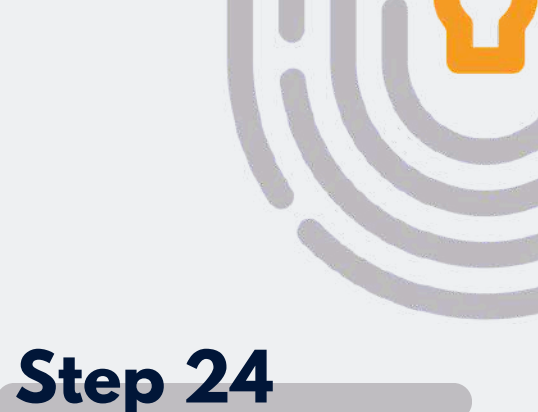

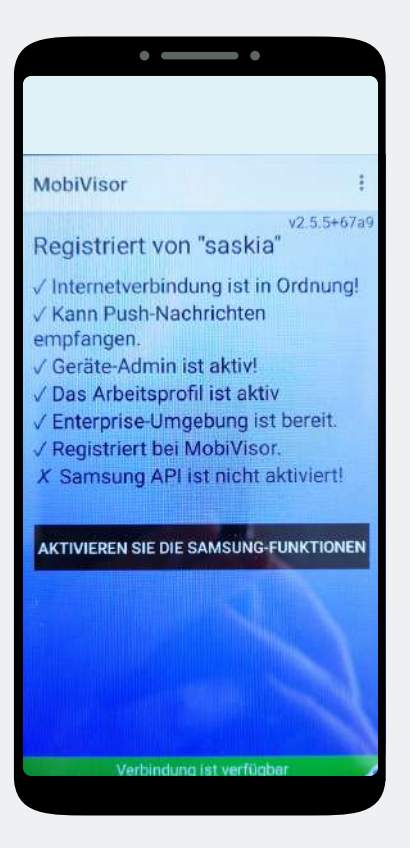

**Only for SAMSUNG devices:** After successful registration, you must now activate the SAMSUNG API.

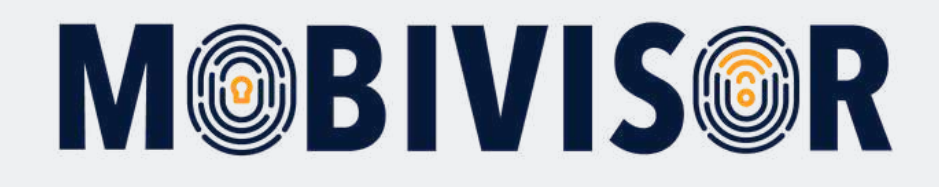

# Any questions?

**Or do you need any help?** No problem, our team will be happy to help you.

**Give us a call on:** Tel: +49 (0)341 991601 42

**Or write an e-mail to:** mds@iotiq.de